#### HƯỚNG DẪN ĐĂNG KÝ THAM GIA GIẢI CHẠY BỘ HƯỞNG ỨNG NGÀY THANH NIÊN CÙNG HÀNH ĐỘNG CHÀO MÙNG THÀNH CÔNG ĐẠI HỘI

(Kèm theo công văn số: CV/TWĐTN-TNTH ngày tháng 12 năm 2022 của Ban Bí thư Trung ương Đoàn)

#### 1. Cái đặt ứng dụng Strava

**Bước 1:** Vào Apple Store (IOS) hoặc CH Play (Android) và tìm ứng dụng "Strava" tải về.

**Bước 2:** Sau khi tải về, vào ứng dụng để đăng ký tài khoản, có 3 cách đăng ký tài khoản:

- 1. Continue with Facebook (Dùng Facebook để đăng ký)
- 2. Continue with Google (Dùng Gmail để đăng ký)
- 3. Continue with Apple (Dùng cho người dùng có ID Apple trên Iphone)
- 4. Sign up with email (Điền biểu mẫu và đăng ký bằng email)

Nếu đã có tài khoản chỉ cần bấm Log in

#### 2. Đăng ký tài khoản tham gia giải chạy

# Hướng dẫn đăng nhập:

Bước 1: Người dùng truy cập trang web giải chạy link https://chaybo.doanthanhnien.vn

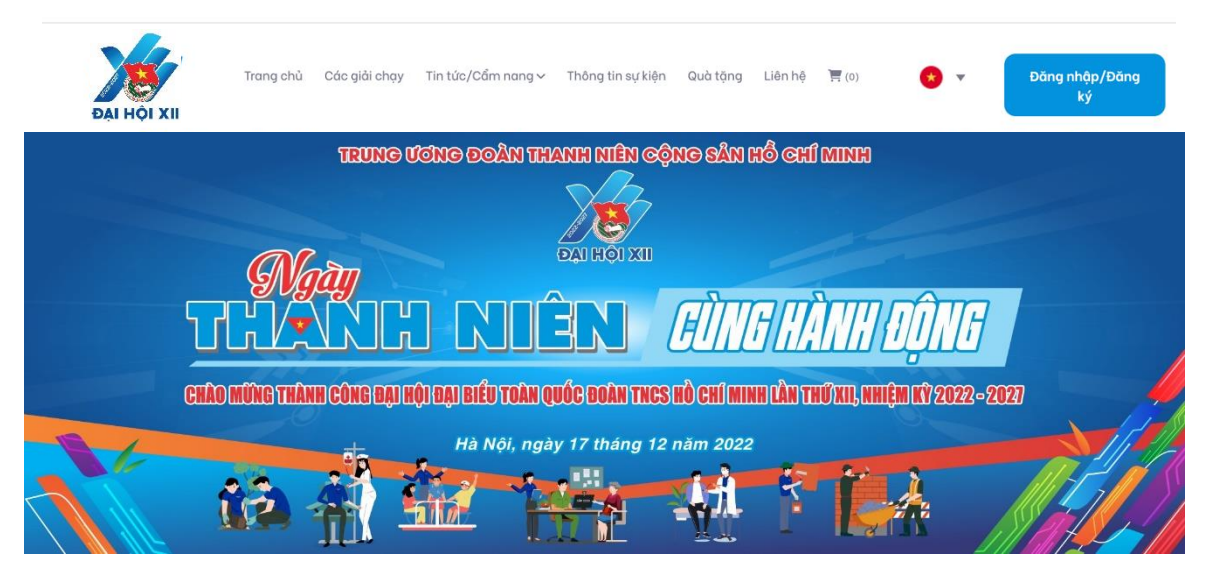

Bước 2: Bấm vào phần đăng nhập/đăng ký ở góc phải màn hình.

Người dùng có thể đăng nhập với tài khoản Google hoặc Facebook đã liên kết sẵn, hoặc có thể đăng ký tài khoản mới.

| DAI HỘI XII | Trang<br>chủ | Các giải<br>chạy | Tin tức/Cẩm nang<br>~ | Thông tin sự<br>kiện                      | Quà<br>tặng | Liên<br>hệ | (0) | • • | Đăng nhập/Đăng ký |
|-------------|--------------|------------------|-----------------------|-------------------------------------------|-------------|------------|-----|-----|-------------------|
|             |              |                  |                       | ĐĂNG KÝ                                   |             |            |     |     |                   |
|             |              |                  | Họ và tên             |                                           |             |            |     |     |                   |
|             |              |                  | Họ và tên             |                                           |             |            |     |     |                   |
|             |              |                  | Nhập địa chỉ e        | email                                     |             |            |     |     |                   |
|             |              |                  | Nhập email            |                                           |             |            |     |     |                   |
|             |              |                  | Mật khẩu              |                                           |             |            |     |     |                   |
|             |              |                  | Nhập mật kh           | าตื่น                                     |             |            |     |     |                   |
|             |              |                  | Nhập lại Mật k        | hầu                                       |             |            |     |     |                   |
|             |              |                  | Nhập lại Mật          | t khẩu                                    |             |            |     |     |                   |
|             |              |                  |                       | Đăng ký                                   |             |            |     |     |                   |
|             |              |                  |                       | hoặc                                      |             |            |     |     |                   |
|             |              |                  | f                     | Đăng nhập bằng Facebook                   |             |            |     |     |                   |
|             |              |                  | G                     | <ul> <li>Đảng nhập bằng Google</li> </ul> |             |            |     |     |                   |

**Bước 3:** Sau khi hoàn tất các bước đăng ký, người dùng truy cập vào phần các giải chạy và tìm kiếm giải chạy mà mình muốn tham dự, sau đó ấn vào phần chi tiết giải để tiếp tục các bước đăng ký.

|                  | SÓNG TRON<br>RUNAL STRON<br>To The Fulles t         |
|------------------|-----------------------------------------------------|
|                  | •                                                   |
| Tất cả giải chạy | 📿 Nhập từ khóa cần tìm                              |
|                  | Giải chạy                                           |
|                  | Thời gian: 17/12/2022 - 14/01/2023 (Có thể đãng ký) |
|                  | 🕈 Đối tượng tham gia:                               |
|                  | 🐞 40 Km 👔 60 Km                                     |
| R <sup>24</sup>  | Chi tiết giải                                       |
| ĐẠI HỘI XI       |                                                     |

**Bước 4:** Người dùng ấn phần **"đăng ký ngay"** và hoàn thiện bảng thông tin đăng ký để hoàn thành các bước đăng ký.

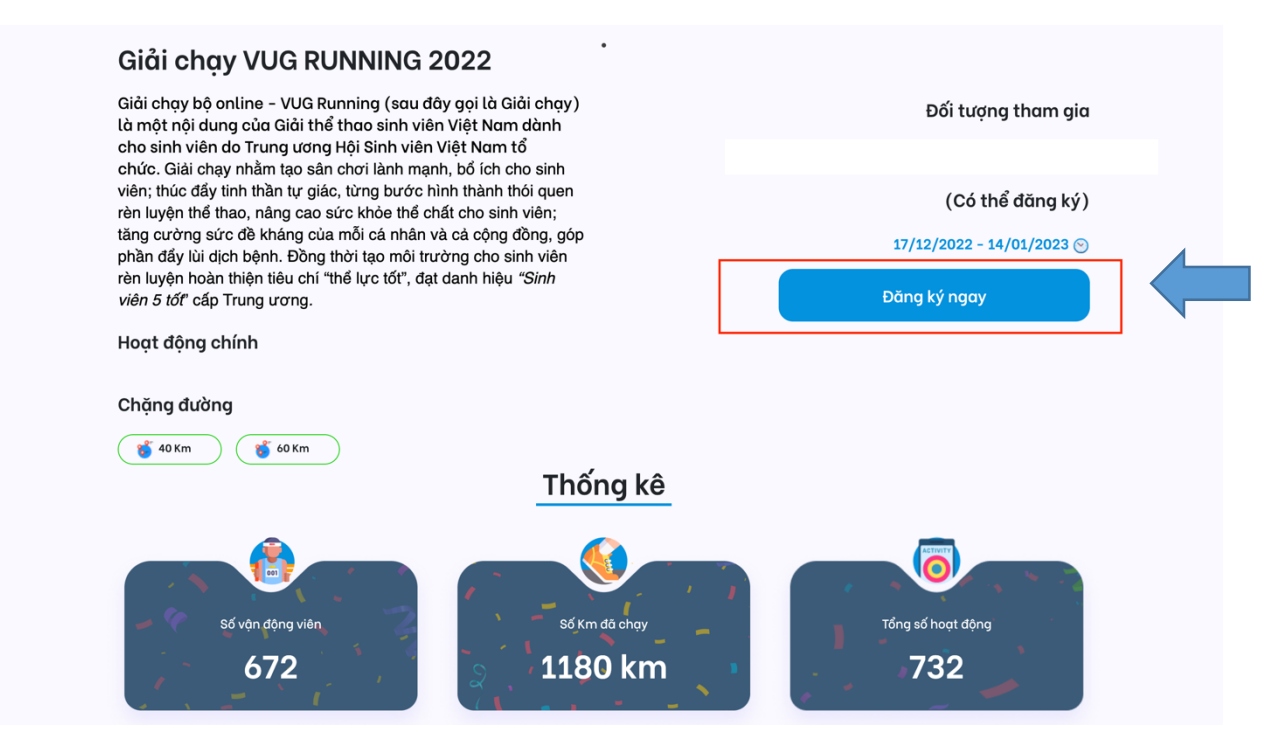

**Bước 5:** Sau khi đã hoàn tất các bước đăng ký, người dùng vào phần thông tin cá nhân sau đó ấn vào liên kết STRAVA và có thể bắt đầu chạy để ghi nhận thành tích trên website.

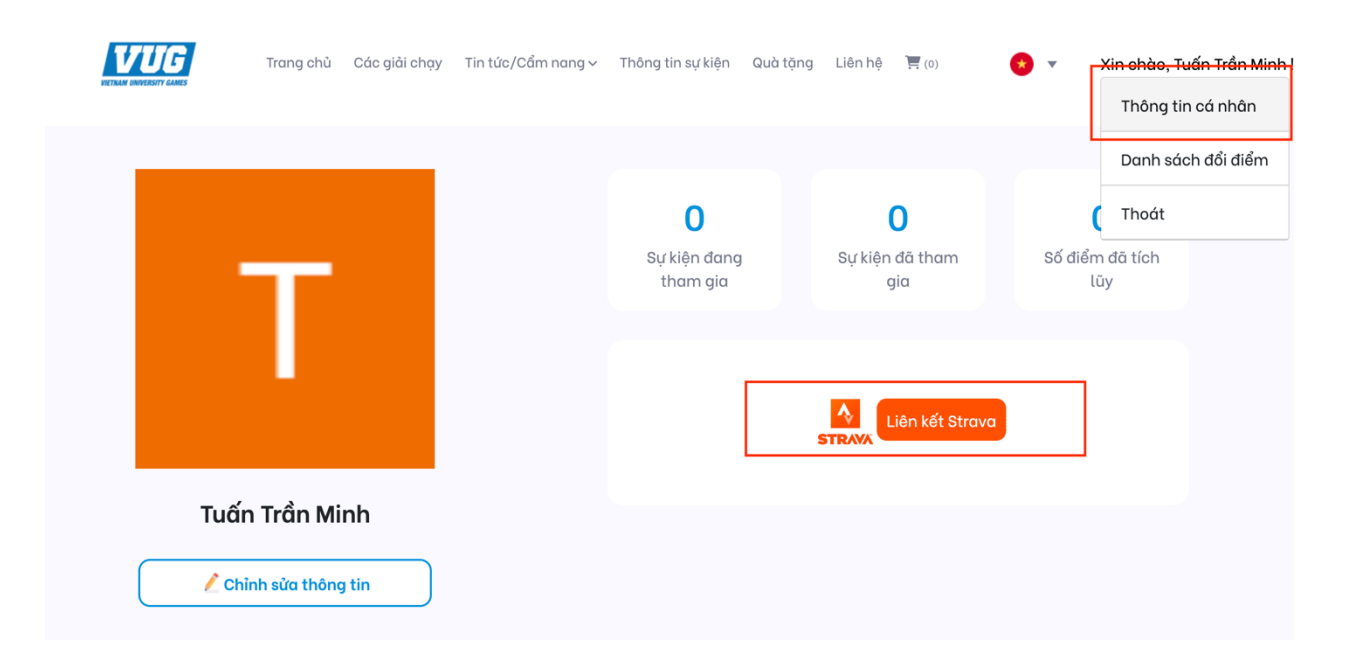

# 3. Bắt đầu chạy bộ

Sau khi đã kết nối thành công, để bắt đầu hoạt động, người dùng mở Strava lên, sau đó người dùng làm theo các trình tự:

# Bắt đầu hoạt động

Bước 1: Bấm "Record"

Bước 2: Chọn thể loại hoạt động

Nhấp vào icon biểu tượng hình chiếc giày (hoặc một số máy hiển thị mặc định là hình xe đạp) và chọn loại hình hoạt động người dùng muốn record.

Với chạy bộ chọn "**RUN**" (icon chiếc giày)

Bước 3: Đợi GPS hiển thị màu xanh lá (Đã sẵn sàng) => Bấm "Start"

Người dùng phải chọn đúng hình thức thì khi đồng bộ lên Vietarce365 mới được ghi nhận kết quả. Bên cạnh đó cần lưu ý thông báo màu xanh lá cây "GPS SIGNAL ACQUIRED" xuất hiện thì lúc nay người dùng nhất Start thì mới có thể ghi nhận kết quả.

Bước 4: Chạy và theo dõi các thông số hiển thị trên màn hình

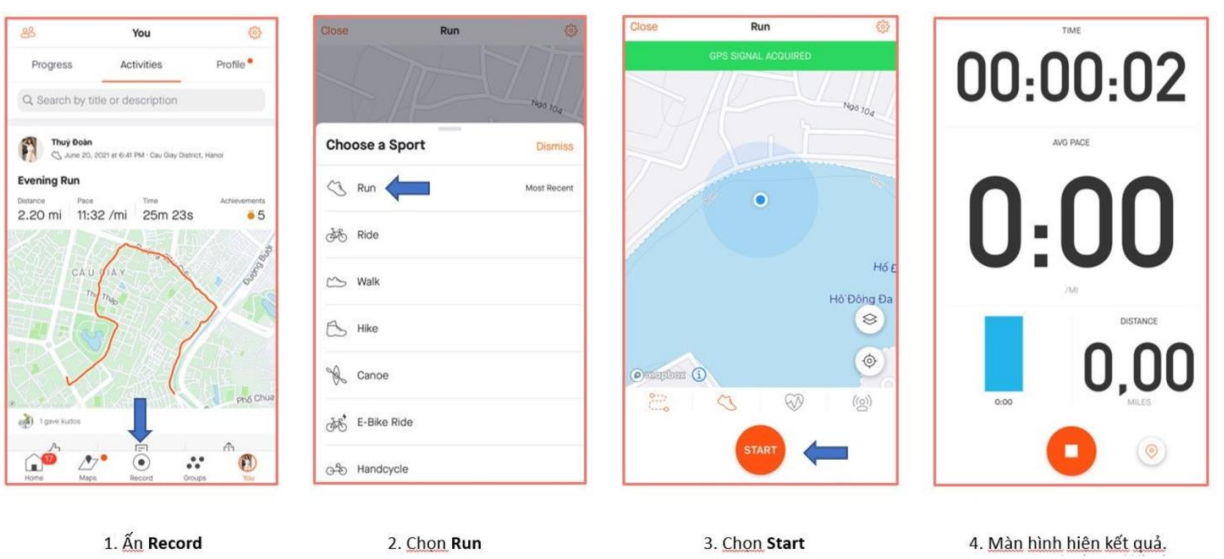

Kết thúc hoạt động

Sau khi hoàn thành cuốc chạy, người dùng nhấn vào icon "STOP" và chọn tiếp "FINISH", cuối cùng nhấn "SAVE" để lưu lại kết quả.

Bước 1: Bấm nút "Pause" màu cam

Bước 2: Chọn "Finish" để kết thúc hoạt động

Bước 3: Chọn "Save activity" để lưu hoạt động

| Hide Run 🛞                                                 | Resume Save Activity                                                                                                    | 🕀 😤 Home 🌼 💭                                                                                                    |
|------------------------------------------------------------|----------------------------------------------------------------------------------------------------|----------------------------------------------------------------------------------------------------|
| STOPPED                                                    | OMANDALAY<br>MIANMA<br>Chang Kang<br>Viang Chang<br>Viang Chang Chang<br>Viang Chang<br>Viang Chang Chang<br>Viang Chang Chang<br>Viang Chang Chang<br>Viang Chang Chang<br>Viang Chang Chang Chang Chang<br>Viang Chang Chang Chang Chang Chang Chang Chang Chang Chang Chang<br>Viang Chang Ch | Thuý Đoàn<br>C May 9, 2021 at 6:14 AM · Cau Gay District, Hanol<br>Morning Run<br>Distance<br>6.97 mi<br>12:30 /mi<br>1 h 27m<br>Congratulations, this activity is your longest run<br>on Straval |
| тие DISTANCE (M)<br>00:00:05 0,00<br>истанос (м)<br>0:00 1 | Name: Title your run Add photos to your run Sport: Run                                                                                                    | CAU IAY Pro Vm Ma                                                                                                    |
|                                                            | Type: Select Save Activity                                                                                                    | a Tgeve kudos                                                                                                    |

\**Lưu ý:* Cần làm đúng 3 bước cuối để kết thúc hoạt động ngay và lưu liền. Nếu để tạm ngưng lâu và không lưu có khả năng bị kéo thông số GPS dẫn đến lỗi định vị.